# Verificación de CRL en HTTP en un concentrador Cisco VPN 3000

# Contenido

Introducción Prerequisites Requirements Componentes Utilizados Convenciones Diagrama de la red Configurar el concentrador VPN 3000 Step-by-Step Instructions Control Verificación Registros del concentrador Registros del concentradores exitosos Registros fallidos Troubleshoot Información Relacionada

# **Introducción**

Este documento describe cómo habilitar la lista de revocación de certificados (CRL) para comprobar los certificados de entidad de certificación (CA) instalados en el Cisco VPN 3000 Concentrator mediante el modo HTTP.

Normalmente se espera que un certificado sea válido durante todo su período de validez. Sin embargo, si un certificado deja de ser válido debido a cosas como el cambio de nombre, el cambio de asociación entre el asunto y la CA y el riesgo de seguridad, la CA revoca el certificado. En X.509, las CA revocan los certificados emitiendo periódicamente una CRL firmada, donde cada certificado revocado se identifica por su número de serie. La habilitación de la verificación de CRL significa que cada vez que el concentrador VPN utiliza el certificado para la autenticación, también verifica la CRL para asegurarse de que el certificado que se verifica no ha sido revocado.

Las CA utilizan bases de datos LDAP/HTTP para almacenar y distribuir CRL. También pueden utilizar otros medios, pero el concentrador VPN depende del acceso LDAP/HTTP.

La verificación HTTP CRL se introduce en la versión 3.6 o posterior del concentrador VPN. Sin embargo, la verificación CRL basada en LDAP se introdujo en las versiones anteriores de 3.x. Este documento sólo trata la comprobación de CRL mediante HTTP.

Nota: El tamaño de caché de CRL de los concentradores de la serie VPN 3000 depende de la

plataforma y no se puede configurar según el deseo del administrador.

# **Prerequisites**

## **Requirements**

Asegúrese de cumplir estos requisitos antes de intentar esta configuración:

- Ha establecido correctamente el túnel IPsec desde los clientes de hardware VPN 3.x mediante certificados para la autenticación de Intercambio de claves de Internet (IKE) (sin comprobación de CRL activada).
- El concentrador VPN tiene conectividad con el servidor de la CA en todo momento.
- Si el servidor de la CA está conectado a la interfaz pública, habrá abierto las reglas necesarias en el filtro público (predeterminado).

## **Componentes Utilizados**

La información que contiene este documento se basa en las siguientes versiones de software y hardware.

- VPN 3000 Concentrator versión 4.0.1 C
- Cliente de hardware VPN 3.x
- Servidor de CA de Microsoft para generación de certificados y comprobación de CRL que se ejecuta en un servidor de Windows 2000.

The information in this document was created from the devices in a specific lab environment. All of the devices used in this document started with a cleared (default) configuration. If your network is live, make sure that you understand the potential impact of any command.

#### **Convenciones**

Consulte Convenciones de Consejos Técnicos de Cisco para obtener más información sobre las convenciones sobre documentos.

## Diagrama de la red

En este documento, se utiliza esta configuración de red:

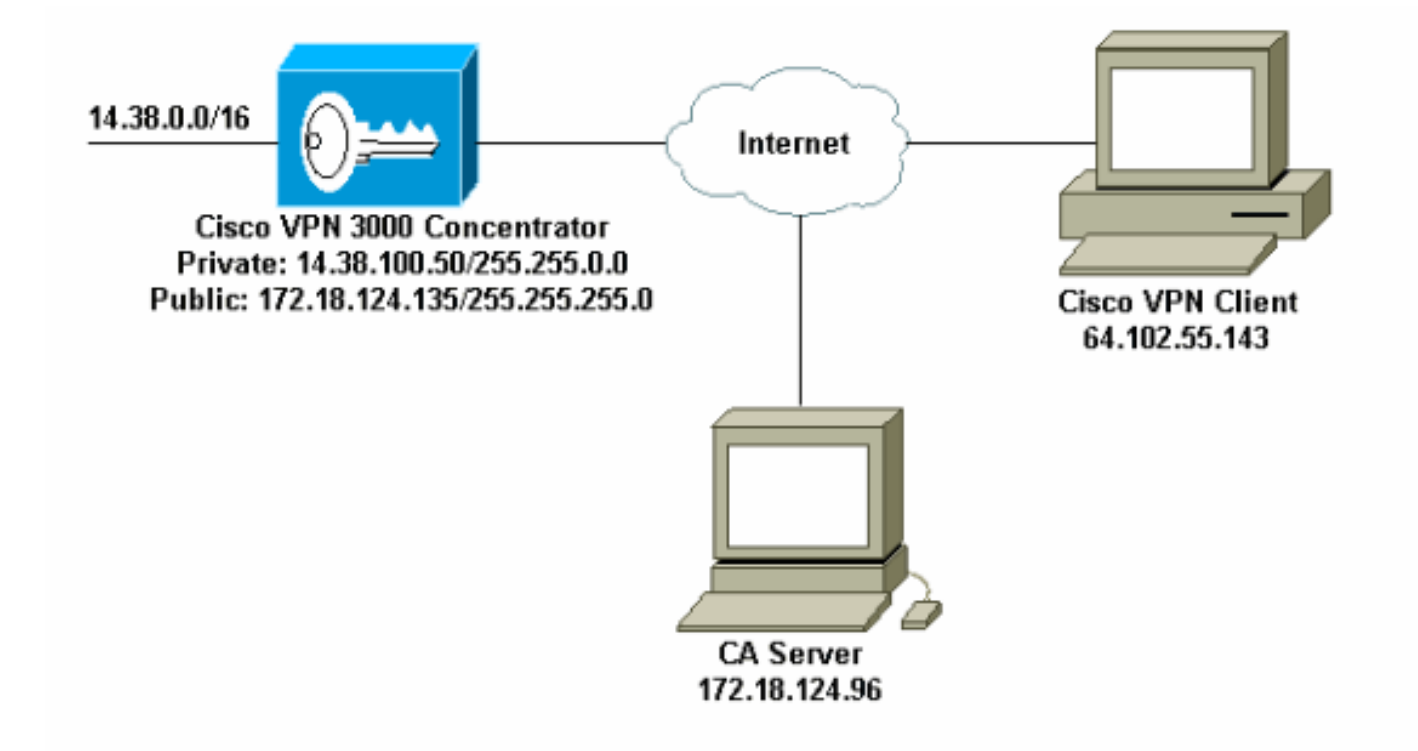

# Configurar el concentrador VPN 3000

## Step-by-Step Instructions

Complete estos pasos para configurar el VPN 3000 Concentrator:

 Seleccione Administration > Certificate Management para solicitar un certificado si no tiene un certificado.Seleccione Haga clic aquí para instalar un certificado para instalar el certificado raíz en el concentrador

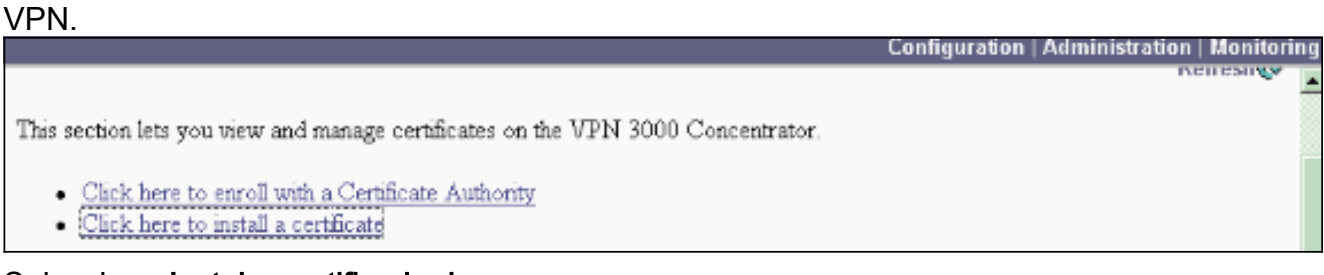

2. Seleccione Instalar certificado de CA.

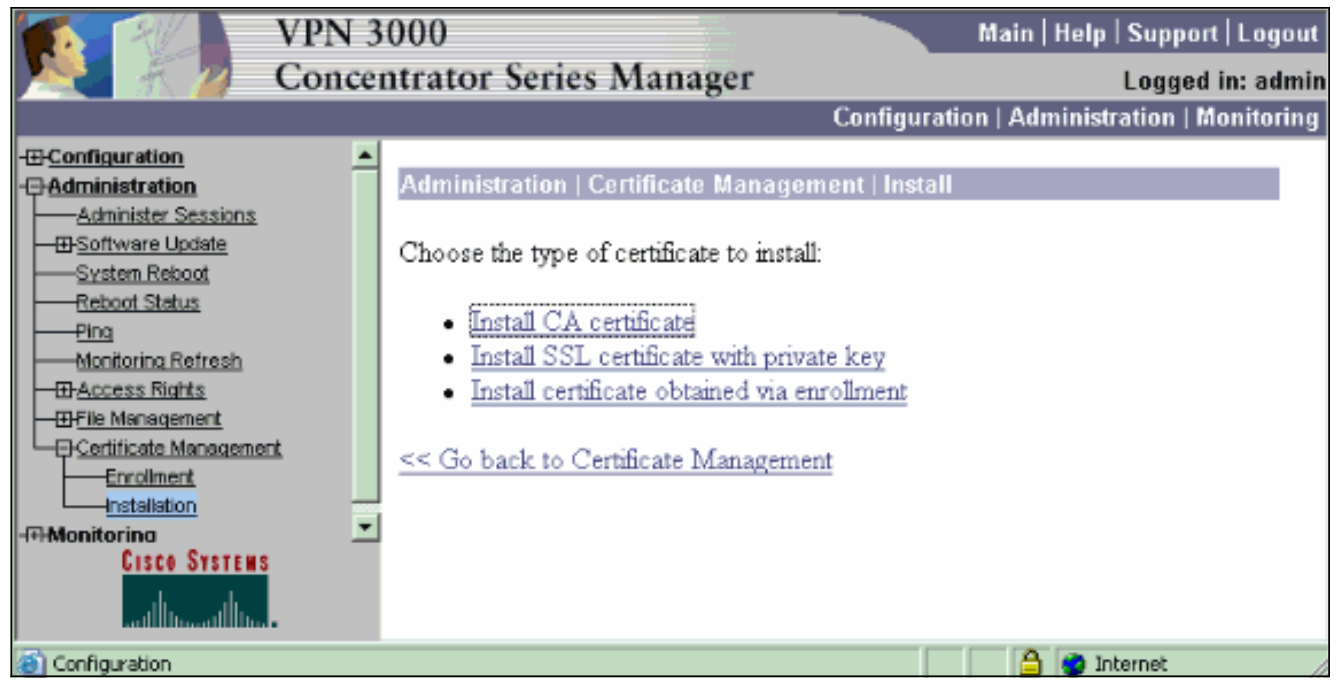

3. Seleccione SCEP (protocolo simple de inscripción de certificados) para recuperar los certificados de

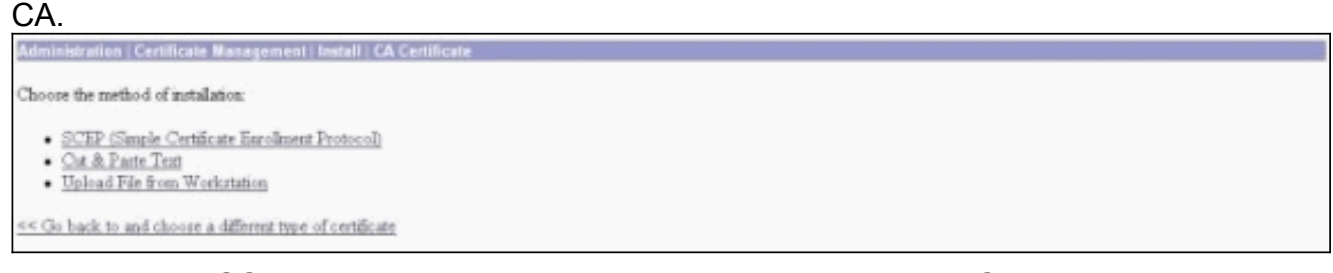

4. En la ventana SCEP, introduzca la URL completa del servidor de la CA en el cuadro de diálogo URL.En este ejemplo, la dirección IP del servidor de la CA es 172.18.124.96. Dado que este ejemplo utiliza el servidor CA de Microsoft, la URL completa es http://172.18.124.96/certsrv/mscep/mscep.dll. A continuación, introduzca un descriptor de una palabra en el cuadro de diálogo Descriptor de la CA. Este ejemplo utiliza CA.

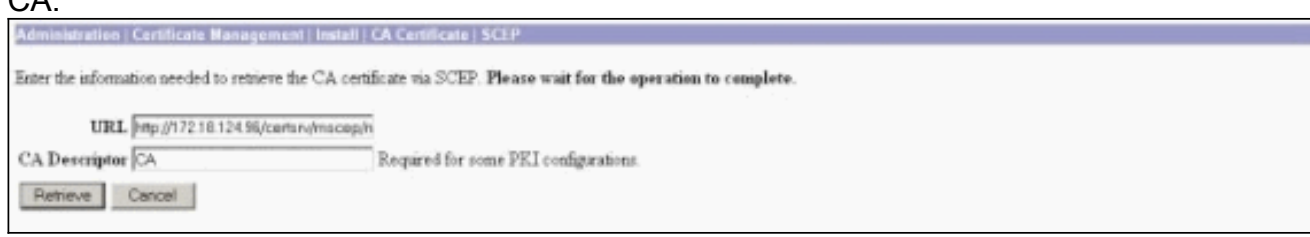

 Haga clic en Recuperar. El certificado de CA debe aparecer en la ventana Administration > Certificate Management . Si no ve ningún certificado, vuelva al paso 1 y siga el procedimiento de nuevo.

| Administration   Certificat                                                                               | e Management                                                                   |                                 |                                     |                            |             |                                             | Thursday, 1 | 5 August 2002 1<br>Ref |  |
|----------------------------------------------------------------------------------------------------|--------------------------------------------------------------------------------|---------------------------------|-------------------------------------|----------------------------|-------------|---------------------------------------------|-------------|------------------------|--|
| This section lets you view a<br>Click here to enrolly<br>Click here to instally<br>Certificate Authoritik | nd manage certifi<br>with a Certificate,<br>a certificate<br>M (Nove 43 CE) (1 | cates on the VPM 3<br>Authority | 000 Concentrator                    | novinan: 20                |             |                                             |             |                        |  |
| Subject                                                                                                   | I THE PROPERTY                                                                 | Issuer                          |                                     | Espiration                 | SCEP Issuer | Actions                                     |             |                        |  |
| janb-ca-ra at Circo Syste                                                                                 | mi                                                                             | janb-ca-ra at Circo             | Systems                             | 03/12/2005                 | Yes         | View   Configure   Delete   SCSP   Show RAg |             |                        |  |
| Subject Ism<br>No Identity Certificates                                                                   |                                                                                |                                 | er                                  | Expiration                 |             |                                             | Actions     |                        |  |
| SSL Certificate [Ottot                                                                                    | us] Note: The p                                                                | ablic key in the III            | certificate is also                 | used for the 25H host      | kiji.       |                                             |             |                        |  |
| Subject                                                                                                   |                                                                                |                                 | Ismer                               |                            |             | Expiration                                  | Actions     |                        |  |
| 14.38.100.50 at Cisco Systems, Inc.                                                                       |                                                                                |                                 | 14.38.100.50 at Cisco Systems, Inc. |                            |             | 08/14/2005 View   Renew   Delete            |             | elete                  |  |
| Enrollment Status [B                                                                                      | maye All: Errored                                                              | Taned-Out   Rejected            | Succiled   In-Progres               | 1] (current: 0 available : | 20)         |                                             |             |                        |  |
| Subject                                                                                                   | Issuer                                                                         | Date                            | Use                                 | Reason                     | Method      | Stat                                        | IS          | Actions                |  |
| No Employent Respect                                                                                      |                                                                                |                                 |                                     |                            |             |                                             |             |                        |  |

6. Una vez que tenga el certificado de CA, seleccione Administration > Certificate Management
> Enroll y haga clic en Identity

certificate.

| Administration   Certificate Management   Enroll                                                                                                    |
|----------------------------------------------------------------------------------------------------|
| This section allows you to create an SSL or identity certificate request. The identity certificate request allows the VPN 3000 Concentrator to be encoded into the PRI. The certificate request can be sent to a CA, which will issue a certificate. The CA's certificate must be installed as a Certificate Authority before installing the certificate you requested. |
| Choose the type of certificate request to create:                                                                                                    |
| Identity certificate SSL certificate                                                                                                    |
| << Go back to Certificate Management                                                                                                    |
| W Go Davis to Certificate Idanagement                                                                                                    |

7. Haga clic en **Inscribirse a través de SCEP en ...** para solicitar el certificado de identidad.

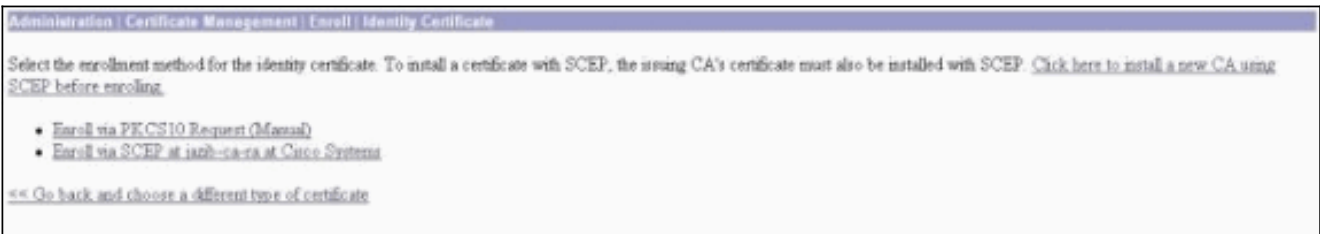

8. Complete estos pasos para completar el formulario de inscripción:Introduzca el nombre común del concentrador VPN que se utilizará en la infraestructura de clave pública (PKI) en el campo Nombre común (CN).Introduzca su departamento en el campo Unidad organizativa (OU). El OU debe coincidir con el nombre de grupo IPSec configurado.Introduzca su organización o empresa en el campo Organización (O).Introduzca su ciudad en el campo Localidad (L).Introduzca su estado o provincia en el campo Estado o provincia (SP).Introduzca su país en el campo País (C).Introduzca el nombre de dominio completo (FQDN) del concentrador VPN que se utilizará en la PKI en el campo Nombre de dominio completo (FQDN).Introduzca la dirección de correo electrónico del concentrador VPN que se utilizará en la PKI en el campo Nombre alternativo del asunto (dirección de correo electrónico).Introduzca la contraseña de desafío para la solicitud de certificado en el campo Contraseña de desafío.Vuelva a introducir la contraseña de desafío en el campo Verify Challenge Password (Verificar contraseña de desafío).Seleccione el tamaño de clave para el par de claves RSA generado en la lista desplegable Tamaño de clave.

| Administration   Certificate Management   Enroll   Identity Certificate   SCEP         |                                                                                                    |
|----------------------------------------------------------------------------------------|----------------------------------------------------------------------------------------------------|
| Enter the information to be included in the certificate request. Please wait for the e | peration to finish.                                                                                                    |
| Common Name (CN) Concentrator_cert.                                                    | Enter the common name for the VPN 3000 Concentrator to be used in this PKL                                                                                                    |
| Organizational Unit (OU) poecorosp                                                     | Enter the department                                                                                                    |
| Organization (O) Cisco                                                                 | Enter the Organization or company.                                                                                                    |
| Locality (L) [RTP                                                                      | Enter the city or town.                                                                                                    |
| State/Province (SP) NC                                                                 | Enter the State or Province.                                                                                                    |
| Country (C) US                                                                         | Enter the two-letter country abbreviation (e.g. United States = US).                                                                                                    |
| Subject AlternativeName (FQDN)                                                         | Enter the Fully Qualified Domain Name for the VPN 3000 Concentrator to be used in this PKL                                                                                                    |
| Subject AlternativeName (E-Mail Address)                                               | Enter the E-Mail Address for the VPN 3010 Concentrator to be used in this PKI.                                                                                                    |
| Challenge Password                                                                     | The second state of the second state of the se |
| Verify Challenge Password                                                              | enter and verity the challenge password for this certificate request.                                                                                                    |
| Key Size PSA 512 bits 💌                                                                | Select the key size for the generated RSA key pair.                                                                                                    |
| Erroll Cancel                                                                          |                                                                                                    |

- 9. Seleccione Inscribirse y vea el estado SCEP en el estado de sondeo.
- 10. Vaya al servidor de la CA para aprobar el certificado de identidad. Una vez que se haya aprobado en el servidor de la CA, se debe instalar el estado de

| SCEP.                                                                                    |
|------------------------------------------------------------------------------------------|
| Administration   Certificate Nanagement   Enrollment   Request Generated                 |
| A certificate request has been generated.                                                |
| SCEP Status Installed                                                                    |
| Go to Certificate Management Go to Certificate Enrollment Go to Certificate Installation |

11. En Administración de certificados, debe ver su certificado de identidad.Si no lo hace, verifique los registros en su servidor de la CA para obtener más información sobre la resolución de

|                                                                                                    | jement                                                                 |                                      |                                                      |                                     |                                             |                         | hunday, 15 August 2002 1<br>Refi |
|----------------------------------------------------------------------------------------------------|------------------------------------------------------------------------|--------------------------------------|------------------------------------------------------|-------------------------------------|---------------------------------------------|-------------------------|----------------------------------|
| This section lets you were and man<br><u>Click here to enroll with a C</u><br><u>Click here to install a certific</u> | nge certificates on the<br>cr <u>tificate Asthority</u><br>a <u>te</u> | VPM 3000 Concentrator.               |                                                      |                                     |                                             |                         |                                  |
| Certificate Authorities [View All CR. Carlies [Clear All CR. C<br>Subject I                                           |                                                                        | I CHL Caches ] (current 3,<br>Issuer | scher Expiration SCEP Issue                          |                                     | Actions                                     |                         |                                  |
| janb-ca-ra at Circo Systems                                                                                           | jazib-ca-ra                                                            | at Circo Systems                     | 03/12/2005                                           | Yes                                 | View   Configure   Delete   SCEP   Show RAs |                         | Dow RAs                          |
| dentity Certificates (current<br>Subject                                                                              | 1, maximum: 20)                                                        | 1                                    | Issuer                                               |                                     | Expiration                                  |                         | Actions                          |
| Concentrator_cert at Cisco jamb                                                                                       |                                                                        | janb-ca-ra at Cisco Sy               | -ca-ra at Cisco Systems 08/15/20                     |                                     |                                             | 3 View   Banaw   Delate |                                  |
| SSL Certificate [Generate ] Not                                                                                       | e: The public key in I                                                 | he SSL certificate is also           | o used for the SSH host                              | key.                                |                                             |                         |                                  |
| C.L.                                                                                                    |                                                                        | Issuer                               |                                                      |                                     | en.                                         | Actions                 |                                  |
| sug                                                                                                    | 14.38.100.50 at Cisco Systems, Inc.                                    |                                      |                                                      | 14.38.100.50 at Cisco Systems, Inc. |                                             |                         | 100 C 100 C 100                  |
| 14.38.100.50 at Cisco Systems, I                                                                                      | DC.                                                                    | 14.38.100.50 a                       | t Cisco Systems, Inc.                                |                                     | 08/14/2005                                  | 2210                    | a.   Renear   Delete             |
| 14 38 100 50 at Cisco Systems, 1                                                                                      | nc.<br>k Emored   Taned-Out   Fo                                       | [14.38.100.50 a                      | t Casco Systems, Inc.<br>[] (current: 0 available: 1 | 9)                                  | 08/14/2005                                  | Nir                     | el Renew I Deinte                |

12. Seleccione Ver en el certificado recibido para ver si el certificado tiene un punto de distribución de CRL (CDP).CDP enumera todos los puntos de distribución de CRL del emisor de este certificado. Si tiene CDP en el certificado y utiliza un nombre DNS para enviar una consulta al servidor CA, asegúrese de que tiene servidores DNS definidos en el concentrador VPN para resolver el nombre de host con una dirección IP. En este caso, el nombre de host del servidor de la CA de ejemplo es jazib-pc que se resuelve en una dirección IP de 172.18.124.96 en el servidor DNS.

| Administration   Certificate Management   View                                  |                                                                                            |
|---------------------------------------------------------------------------------|--------------------------------------------------------------------------------------------|
| Subject<br>CN=jamb-ca-ra<br>OU=TAC<br>O=Circo Systems<br>L=RTP<br>SP=MC<br>C=US | Issuer<br>CN=jazb-ca-ra<br>OU=TAC<br>O=Caco<br>O=Caco<br>Systems<br>L=RTP<br>SP=NC<br>C=US |
| Serial Number 0                                                                 | 2E40DD948769E9345C3F0CF664F00E9                                                            |
| Signing Algorithm S                                                             | EA1WithESA                                                                                 |
| Public Key Type 3                                                               | SA (512 bht)                                                                               |
| Certificate Usage D                                                             | igital Signature,Non Reputiation,Certificate Signature,CRL Signature                       |
| MD5 Thumbprint 2                                                                | 8:69:14:8F:BC:31:C1:32:0F:16:DA:C9:81:27:C9:54                                             |
| SHA1 Thumbprint 5                                                               | 1:04:17:02:76:03:26:25:C3:04:15:03:00:7C:E3:03:06:36:4F                                    |
| Validity 3                                                                      | 12/2002 at 16.31.57 to 3/12/2005 at 16.41.01                                               |
| CRL Distribution Point h                                                        | tp://janb-pc/CertEnrolljanb-ca-ra.crl                                                      |
| Beck                                                                            |                                                                                            |

13. Haga clic en **Configurar** en su certificado de CA para habilitar la verificación CRL en los certificados recibidos. Si tiene CDP en el certificado recibido y desea utilizarlo, seleccione Usar puntos de distribución CRL del certificado que se está comprobando. Dado que el sistema tiene que recuperar y examinar la CRL desde un punto de distribución de red, habilitar la comprobación de CRL puede ralentizar los tiempos de respuesta del sistema. Además, si la red es lenta o está congestionada, la comprobación de CRL podría fallar. Habilite el almacenamiento en caché de CRL para mitigar estos problemas potenciales. Esto almacena las CRL recuperadas en la memoria volátil local y, por lo tanto, permite que el concentrador VPN verifique el estado de revocación de los certificados más rápidamente.Con el almacenamiento en caché de CRL habilitado, el VPN Concentrator verifica primero si la CRL requerida existe en la memoria caché y verifica el número de serie del certificado con la lista de números de serie en la CRL cuando necesita verificar el estado de revocación de un certificado. El certificado se considera revocado si se encuentra su número de serie. El concentrador VPN recupera una CRL de un servidor externo cuando no encuentra la CRL necesaria en la memoria caché, cuando el período de validez de la CRL almacenada en la memoria caché ha caducado o cuando ha transcurrido el tiempo de actualización configurado. Cuando el concentrador VPN recibe una nueva CRL de un servidor externo, actualiza la memoria caché con la nueva CRL. La caché puede contener hasta 64 CRL. Nota: La caché CRL existe en la memoria. Por lo tanto, al reiniciar el concentrador VPN se borra la memoria caché de CRL. El concentrador VPN vuelve a llenar la caché de CRL con CRL actualizadas a medida que procesa nuevas solicitudes de autenticación de peer.Si selecciona Usar puntos de distribución CRL estáticos, puede utilizar hasta cinco puntos de distribución CRL estáticos, como se especifica en esta ventana. Si elige esta opción, debe introducir al menos una dirección URL. También puede seleccionar Usar puntos de distribución CRL del certificado que se está comprobando, o Usar puntos de distribución CRL estáticos. Si el concentrador VPN no puede encontrar cinco puntos de distribución CRL en el certificado, agrega puntos de distribución CRL estáticos, hasta un límite de cinco. Si elige esta opción, active al menos un protocolo de punto de distribución CRL. También debe introducir al menos uno (y no más de cinco) puntos de distribución CRL estáticos. Seleccione No CRL Check si desea inhabilitar la verificación CRL.En CRL Caching, seleccione el cuadro Enabled para permitir que el concentrador VPN almacene en caché las CRL recuperadas. El valor predeterminado no es habilitar el almacenamiento en caché de CRL. Cuando desactiva el almacenamiento en caché de CRL (deseleccione el cuadro), se borra la caché de CRL.Si ha configurado una política de recuperación de CRL que utiliza puntos de distribución de CRL del certificado que se está comprobando, elija un protocolo de punto de distribución

que se utilice para recuperar la CRL. Elija **HTTP** en este caso para recuperar la CRL. Asigne reglas HTTP al filtro de interfaz pública si el servidor de la CA se dirige a la interfaz pública.

| Certificate jazib-ca-ra at Cisco Systems                                                                       |                                                                                                    |
|----------------------------------------------------------------------------------------------------|----------------------------------------------------------------------------------------------------|
| CRL Retrieval Palicy                                                                                           |                                                                                                    |
| Cure CRL distribution points from t<br>certificate being checked                                               | be.                                                                                                    |
| C Use static CRL distribution points                                                                           |                                                                                                    |
| C Use CRL distribution points from t<br>certificate being checked or else us<br>static CRL distribution points | choose the method to use to retrieve the CRL.                                                                                                    |
| C No CRL checking                                                                                              |                                                                                                    |
| CRL Caching                                                                                                    | i se di la su sa ci se di se di s                                                                                                    |
| Enabled F                                                                                                    | Check to enable CRL caching. Disabling will clear CRL cache.                                                                                                    |
| Refresh Time 60                                                                                                | Enter the refresh time in minutes (5 - 1440). Enter 0 to use the Next Update field in the cached CRL                                                                                                    |
| CRL Distribution Points Protocols                                                                              |                                                                                                    |
| E HTTP                                                                                                    | Choose a during the point protocol to use to retrieve the CEL. If you choose HTTP, be sure to asign HTTP rules to the<br>public interface filter. (For more information, click Help.) If you choose LDAP, configure the LDAP distribution point<br>defaults below. |
| LDAP Distribution Point Defaults                                                                               |                                                                                                    |
| Server                                                                                                    | Enter the hostname or IP address of the server,                                                                                                    |
| Server Part 109                                                                                                | Enter the port number of the server. The default port is 389.                                                                                                    |
| Legin DN                                                                                                    | Enter the login DN for access to the CRL on the server.                                                                                                    |
| Passward                                                                                                    | Enter the password for the login DN.                                                                                                    |
| Verify                                                                                                    | Venfy the password for the logn DN                                                                                                    |
| Static CRL Distribution Points                                                                                 |                                                                                                    |
| LDAP or HTTP URL:                                                                                              | Enter up to 5 URLs to use to retrieve the CRL from the server. Enter each URL on a new line.                                                                                                    |
| Certificate Acceptance Policy                                                                                  |                                                                                                    |
| ☑ Accept Subordinate CA Certific                                                                               | ates                                                                                                    |
| Accept Identity Certificates signature                                                                         | and by this issuer                                                                                                    |

## **Control**

Seleccione Administration > Certificate Management y haga clic en View All CRL caches para ver si su concentrador VPN ha almacenado en caché alguna CRL del servidor de la CA.

# **Verificación**

En esta sección encontrará información que puede utilizar para comprobar que su configuración funcione correctamente.

#### Registros del concentrador

Habilite estos eventos en el concentrador VPN para asegurarse de que la verificación CRL funcione.

- 1. Seleccione **Configuration > System > Events > Classes** para establecer los niveles de registro.
- 2. En Nombre de clase, seleccione IKE, IKEDBG, IPSEC, IPSECDBG o CERT.
- 3. Haga clic en Agregar o Modificar, y elija la opción Gravedad para registrar 1-13.
- 4. Haga clic en Aplicar si desea modificar o Agregar si desea agregar una nueva entrada.

#### Registros de concentradores exitosos

Si la comprobación de CRL se realiza correctamente, estos mensajes se muestran en Registros de eventos filtrables.

1315 08/15/2002 13:11:23.520 SEV=7 CERT/117 RPT=1 The requested CRL was found in cache. The CRL Distribution point is: http://jazib-pc/CertEnroll/jazib-ca-ra.crl 1317 08/15/2002 13:11:23.520 SEV=8 CERT/46 RPT=1 CERT\_CheckCrl(62f56e8, 0, 0) 1318 08/15/2002 13:11:23.520 SEV=7 CERT/2 RPT=1 Certificate has not been revoked: session = 2 1319 08/15/2002 13:11:23.530 SEV=8 CERT/50 RPT=1

1320 08/15/2002 13:11:23.530 SEV=5 IKE/79 RPT=2 64.102.60.53 Group [ipsecgroup] Validation of certificate successful

Refiérase a <u>Registros de Concentrador Exitosos</u> para obtener el resultado completo de un registro de concentrador exitoso.

#### **Registros fallidos**

CERT\_Callback(62f56e8, 0, 0)

(CN=client\_cert, SN=615215110000000086)

Si la protección CRL no se realiza correctamente, estos mensajes se muestran en los registros de eventos filtrables.

1332 08/15/2002 18:00:36.730 SEV=7 CERT/6 RPT=2 Failed to retrieve revocation list: session = 5

1333 08/15/2002 18:00:36.730 SEV=7 CERT/114 RPT=2 CRL retrieval over HTTP has failed. Please make sure that proper filter rules have been configured.

1335 08/15/2002 18:00:36.730 SEV=7 CERT/8 RPT=2 Error processing revocation list: session = 5, reason = Failed to retrieve CRL from the server.

Consulte <u>Registros del concentrador revocado</u> para obtener la salida completa de un registro del concentrador fallido.

Refiérase a <u>Registros de Cliente Exitosos</u> para obtener el resultado completo de un registro de cliente exitoso.

Consulte <u>Registros de Cliente Revocados</u> para obtener el resultado completo de un registro de cliente fallido.

## **Troubleshoot**

Consulte <u>Resolución de Problemas de Conexión en el VPN 3000 Concentrator</u> para obtener más información de troubleshooting.

# Información Relacionada

- Página de soporte técnico de Concentradores de VPN serie 3000 de Cisco
- Página de soporte del VPN 3000 Client de Cisco
- Negociación IPSec/Protocolos IKE
- Soporte Técnico y Documentación Cisco Systems